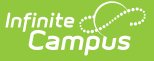

# Ninth Grade On-Track (Oregon)

Last Modified on 04/04/2024 4:20 pm CDT

Report Logic | Report Editor | Generate the Report | Report Layout

Tool Search: OR Student Programs

The Ninth Grade On-Track Report returns enrolled students who have entered high school for the first time during the reporting year AND are considered on-track to graduate. Students are considered to be on track when they have earned 25% of their required credits for graduation in their first year of high school. Data reports from the student's On Track record.

| OR Student Programs ☆              | Reporting > OR State Reporting > OR Student Programs |
|------------------------------------|------------------------------------------------------|
| Instructions                       | +                                                    |
| Report Type                        | -                                                    |
| Report Type *                      |                                                      |
| Ninth Grade On-Track               |                                                      |
| Report Options                     | -                                                    |
| Ad Hoc Filter                      |                                                      |
| No Filter 🔻                        |                                                      |
| Output Options                     | -                                                    |
| Report Processing                  | Format Type                                          |
| Generate Now Submit to Batch Queue |                                                      |
|                                    | ○ XML                                                |
|                                    |                                                      |
| Batch Queue Results                | -                                                    |
| Start Date End Date                |                                                      |
| Generate                           |                                                      |
|                                    |                                                      |
| Nint                               | h Grade On-Track Report Editor                       |

Read - View, select options, and generate the Ninth Grade On-Track Report. Write - N/A Add - N/A Delete - N/A

For more information about Tool Rights and how they function, see the Tool Rights article.

# **Report Logic**

To report, a student's most recent On-track record that is active during the reporting range must contain a value in the **First School Year Entered HS** that is equal to the reporting school year

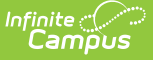

AND the Program Status field is set to 1: On-Track to Graduate.

A student must have a **Student State ID** and be enrolled in at least one reportable calendar on at least one date during the reporting school year to be included in the report.

A student does NOT report when:

- The Calendar of Enrollment is marked as State Exclude.
- The Enrollment record is marked as State Exclude or No Show.
- The Grade Level of Enrollment is marked as State Exclude.

### **Report Editor**

| Data Element          | Description                                                                                                    |
|-----------------------|----------------------------------------------------------------------------------------------------|
| Report Type           | Determines which report generates. For this instance, select <b>Ninth Grade</b><br><b>On-Track.</b>                                                                                                    |
| Ad hoc Filter         | Select which students to include in the extract by choosing a filter created in<br>the Filter Designer. Only those students included in the filter are included in<br>the report.                                                                                                    |
| <b>Output Options</b> |                                                                                                    |
| Report<br>Processing  | To generate the report immediately, select <b>Generate Now</b> option. To choose when the report generates, use the <b>Submit to Batch</b> option. Submit to Batch is useful when generating the report for several calendars or for larger amounts of data being reported. See the Batch Queue article for more information. |
| Format                | Determines in which format the report generates - CSV, XML or HTML.                                                                                                    |

#### **Generate the Report**

- 1. Select Ninth Grade On-Track from the Report Type field.
- 2. Choose an **Ad hoc Filter** to return just the course and staff information included in the selected filter.
- 3. Select the desired **Report Processing** option of **Generate Now** or **Submit to Batch Queue**.
- 4. Select the desired Format Type.
- 5. Click Generate. The report displays in the selected format.

| Ninth Grade On-Track Records:1     |             |                |                |                 |                 |          |         |         |        |         |          |          |          |            |        |   |
|------------------------------------|-------------|----------------|----------------|-----------------|-----------------|----------|---------|---------|--------|---------|----------|----------|----------|------------|--------|---|
| ChkDigitStdntID                    | DistStdntID | ResdDistInstID | ResdSchlInstID | AttndDistInstID | AttndSchlInstID | InstFill | LglLNm  | LglFNm  | LglMNm | GnrtnCd | PrfrdLNm | PrfrdFNm | PrfrdMNm | BirthDtTxt | GndrCd | н |
| 123456789                          | 1234        | 2147           | 0820           | 2147            | 0820            |          | Student | Corrine |        |         | Student  | Corrine  |          | 05012007   | F      | Y |
| _                                  |             |                |                |                 |                 | _        | _       | _       |        | _       |          |          |          |            | _      | J |
| Ninth Grade On-Track - HTML Format |             |                |                |                 |                 |          |         |         |        |         |          |          |          |            |        |   |

| Γ | Α                                 | В           | С              | D              | E               | F               | G        | н       | 1       | J      | К       | L        | м        | N        | 0          | Р      | Q            | R                      |
|---|-----------------------------------|-------------|----------------|----------------|-----------------|-----------------|----------|---------|---------|--------|---------|----------|----------|----------|------------|--------|--------------|------------------------|
| 1 | ChkDigitStdntID                   | DistStdntlD | ResdDistInstID | ResdSchlInstID | AttndDistInstID | AttndSchlInstID | InstFill | LglLNm  | LglFNm  | LglMNm | GnrtnCd | PrfrdLNm | PrfrdFNm | PrfrdMNm | BirthDtTxt | GndrCd | HispEthnicFg | AmerIndianAlsknNtvRace |
| 2 | 123456789                         | 1234        | 2147           | 0820           | 2147            | 0820            |          | Student | Corrine |        |         | Student  | Corrine  |          | 05012007   | F      | Y            | N                      |
| 3 | 234567890                         | 2345        | 2147           | 0820           | 2147            | 0820            |          | Student | Darlene |        |         | Student  | Darlene  |          | 7052008    | F      | N            | N                      |
| 4 |                                   |             |                |                |                 |                 |          |         |         |        |         |          |          |          |            |        |              |                        |
| 5 |                                   |             |                |                |                 |                 |          |         |         |        |         |          |          |          |            |        |              |                        |
| 6 |                                   |             |                |                |                 |                 |          |         |         |        |         |          |          |          |            |        |              |                        |
|   | Ninth Grade On-Track - CSV Format |             |                |                |                 |                 |          |         |         |        |         |          |          |          |            |        |              |                        |

# **Report Layout**

The following fields are the same on many Oregon state reports. Click the **Click to expand** link to view these fields.

• Click here to expand...

Infinite Campus

The following fields are unique to the Recent Arriver Report.

| Data Element  | Description                                                                                                    | Location |
|---------------|----------------------------------------------------------------------------------------------------|----------|
| On Track Flag | Reports a value of Y for all<br>records.<br>Students who are not on-track<br>to graduation do not report a<br>record. | N/A      |